## 出勤・退勤のしかた - マイページでの打刻 -

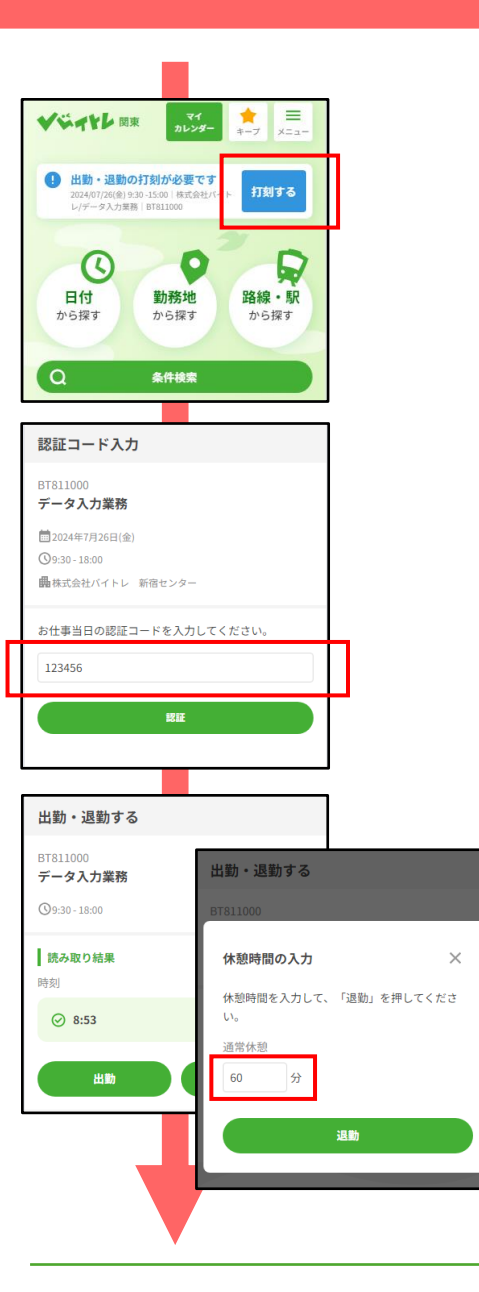

## 1.お仕事現場の認証コードを入力する

- ・マイページから認証コードの入力画面を開きます
   方法①トップページの「打刻する」ボタン
   方法②メニューの「出勤・退勤する」>「本日の打刻」ボタン
- ・お仕事現場に掲示されている認証コードを入力します

お仕事現場の認証コードサンプル →

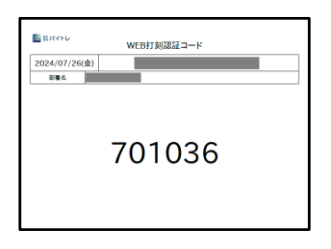

昨日の打刻忘れを申請する

## 2.出勤する・退勤する

- ・認証コードを入力すると、出勤または退勤ができます
  - ◆出勤の場合
    - ・「出勤」ボタンを押して出勤完了です!
  - ◆退勤の場合
    - ・「退勤」ボタンを押します
    - ・休憩シフトがある場合は入力画面が開きます
- ・実際の休憩時間を入力しましょう
   ※シフトが決まっている場合など、あらかじめ休憩時間が入力されている場合もあります。変更がある場合にはご自身で入力してください。
  - ・「退勤」ボタンを押して退勤完了です!

## ※スマホ忘れ・充電が切れるなど当日に打刻できなかった場合

| ・翌日中は打刻を申請することができます                                |                                                                                                    | BT811000<br>データ入力業務                                                     |
|----------------------------------------------------|----------------------------------------------------------------------------------------------------|-------------------------------------------------------------------------|
| ・メニューの「出勤・退勤する」>「昨日の打刻忘れを申請」ボタン                    |                                                                                                    | 〒2024年7月25日(木) ③9:30-18:00 ■株式会社バイトレ 新宿せ ▼4                             |
| ・出勤・退勤・休憩を入力して申請してください                             |                                                                                                    | スマホ忘れ・充電切れなどによりお仕事現場で打刻で<br>きなかった場合、こちらから打刻を申請することがで                    |
| ※申請の場合、給与反映にお時間をいただきます<br>※翌日を過ぎた場合はバイトレまでお問合せください | 出勤・退勤する<br>BT811000<br>データ入力業務<br>① 024年7月25日(金)<br>③ 9:30-18:00<br>最佳式会社パイトレ 新奇センター<br>BT811000<br>データ入力業務<br>① 224年7月25日(ホ)<br>③ P:30-18:00<br>最佳式会社パイトレ 新奇センター | きます。<br>① 申請の場合、絵与への反映にお時間をいただ<br>きます。<br>出勤時刻<br>18:00<br>通常休憩<br>60 分 |